# **MyDHL<sup>+</sup>** Useful Tips

DHL\_

DHL Express - Excellence. Simply delivered.

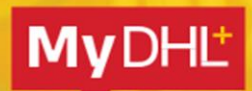

# **TABLE OF CONTENTS**

#### 1. Address

| How to complete the Postal Code/ Zip Code field | 3 |
|-------------------------------------------------|---|
| How to complete the Suburb or City field        | 3 |

#### 2. Customs

| Where to enter the VAT or EORI Number | 4 |
|---------------------------------------|---|
| Where to enter the IOSS Number        | 5 |
| Where to enter the EIN Number         | 6 |
| How to create an invoice              | 7 |
| How to check Prohibited Items         | 9 |

#### 3. DHL Account

| How to add an additional account to your profile                  | 10 |
|-------------------------------------------------------------------|----|
| How to change the billing account number when preparing a waybill | 11 |

#### 4. Others

| How to reset the password while login is locked | 12 |
|-------------------------------------------------|----|
| How to prepare a local domestic shipment        | 13 |
| My account is restricted or invalid             | 14 |

#### 5. eSecure

eSecure Quick Reference

15

# Address POSTAL CODE OR ZIP CODE

#### Send a shipment to countries with a postal code or ZIP code

To send a shipment to a country with a postal code or zip code, simply enter the postal code or zip code in the **Postal Code/ZIP Code** field, then select the corresponding city from the dropdown menu.

| lame                     |                           |      |          |          |          |       |
|--------------------------|---------------------------|------|----------|----------|----------|-------|
| Receiver Name            |                           | 8    |          |          |          |       |
| Business Contact         |                           |      |          |          |          |       |
| Company 🚯                |                           |      |          |          |          |       |
| Receiver Company         |                           | ~    |          |          |          |       |
| Country/Territory        |                           |      |          |          |          |       |
| United States of America |                           |      |          |          |          |       |
| Address                  |                           |      |          |          |          |       |
| Receiver Address Line 1  |                           | ×    |          |          |          |       |
| Address 2                |                           |      |          |          |          |       |
| -                        |                           | _ r  | ZIP Code | City     | State    | 50 A. |
| Address 3                |                           | >    | 10000    | NEW YORK | New York | ~     |
|                          |                           | - L  |          |          |          |       |
| ZIP Code City            | State                     |      |          |          |          |       |
| 1000                     | *                         | *    |          |          |          |       |
| 10000 NEW YORK           |                           |      |          |          |          |       |
| 10001 NEW YORK           | -                         |      |          |          |          |       |
| 10002 KNICKERBOCKER      | ons to this email address |      |          |          |          |       |
|                          | Phone Exten               | sion |          |          |          |       |
| 10002 NEW YORK           | 800-226-3496              |      |          |          |          |       |
| 10003 NEW YORK           |                           |      |          |          |          |       |
|                          |                           |      |          |          |          |       |
| 10004 BOWLING GREEN      |                           |      |          |          |          |       |

#### Send a shipment to countries without a postal code or ZIP code

To send a shipment to a country without a postal code or zip code system, please enter the location in the Suburb and/or City field, e.g., **VIETNAM, DISTRICT** then select the appropriate address from the dropdown menu.

| Country/Territory                        |                      |
|------------------------------------------|----------------------|
| Vietnam                                  | ~                    |
| Address                                  |                      |
| Receiver Address Line 1                  | ~                    |
| Address 2                                |                      |
| Address 3                                |                      |
| Suburb<br>District                       | Suburb City DISTRICT |
| DISTRICT 1-BEN NGHE WARD HO CHI MINH     |                      |
| DISTRICT 1-BEN THANH WARD HO CHI MINH    |                      |
| DISTRICT 1-CAU KHO WARD HO CHI MINH      | ansion               |
| DISTRICT 1-CAU ONG LANH WARD HO CHI MINH |                      |
| DISTRICT 1-CO GIANG WARD HO CHI MINH     |                      |
| DISTRICT 1-DA KAO WARD HO CHI MINH       | ¥                    |
| Select One                               | •                    |

# **Customs** VAT OR EORI NUMBER

# VAT (Value-added Tax) or EORI (Economic Operators Registration and Identification) number

Please enter your VAT number in the **VAT/Tax ID** field and **EORI number** in the EORI Number field after entering the address.

| То                                                    |                                             |   |
|-------------------------------------------------------|---------------------------------------------|---|
| Name                                                  |                                             |   |
| Receiver Name                                         |                                             | ~ |
| Business Con                                          | tact                                        |   |
| Company 😗                                             |                                             |   |
| Receiver Compa                                        | any                                         | ~ |
| Country/Territory                                     |                                             |   |
| Germany                                               |                                             | 1 |
| Address                                               |                                             | _ |
| Receiver Addres                                       | ss Line 1                                   | ~ |
| Address 2                                             |                                             |   |
| Receiver Addres                                       | ss Line 2                                   | ~ |
| Address 3                                             |                                             | 1 |
| Postal Code                                           | City Province                               | _ |
| 15220                                                 | FRANKFURT (OI Brandenb.                     | ~ |
| Residential Ad     Email Address     DHL will send st | Idress                                      | Ĩ |
| Diffe will serie a                                    | aprilerit nouncauoris to uns email autoress | - |
| Phone Type                                            | Code Phone Extensio                         | n |
| Unice •                                               | 49 1735 464461                              |   |
| Add Another                                           |                                             |   |
| VAT/Tax ID                                            |                                             |   |
| Enter IOSS in C                                       | ustoms Declaration section                  |   |
| EORI Number                                           |                                             |   |
| Enter IOSS in C                                       | ustoms Declaration section                  |   |
|                                                       |                                             |   |

# Customs IOSSNUMBER

# Send a shipment to European countries with your IOSS (Import One Stop Shop) number

If you are a registered IOSS seller, please enter your IOSS number in the **Tax ID** field when sending a shipment to European countries. The **Tax ID** field is located under the **Customs Declaration** section. Please enter a valid IOSS identification number, which starts with 'IM', followed by a 10-digit number.

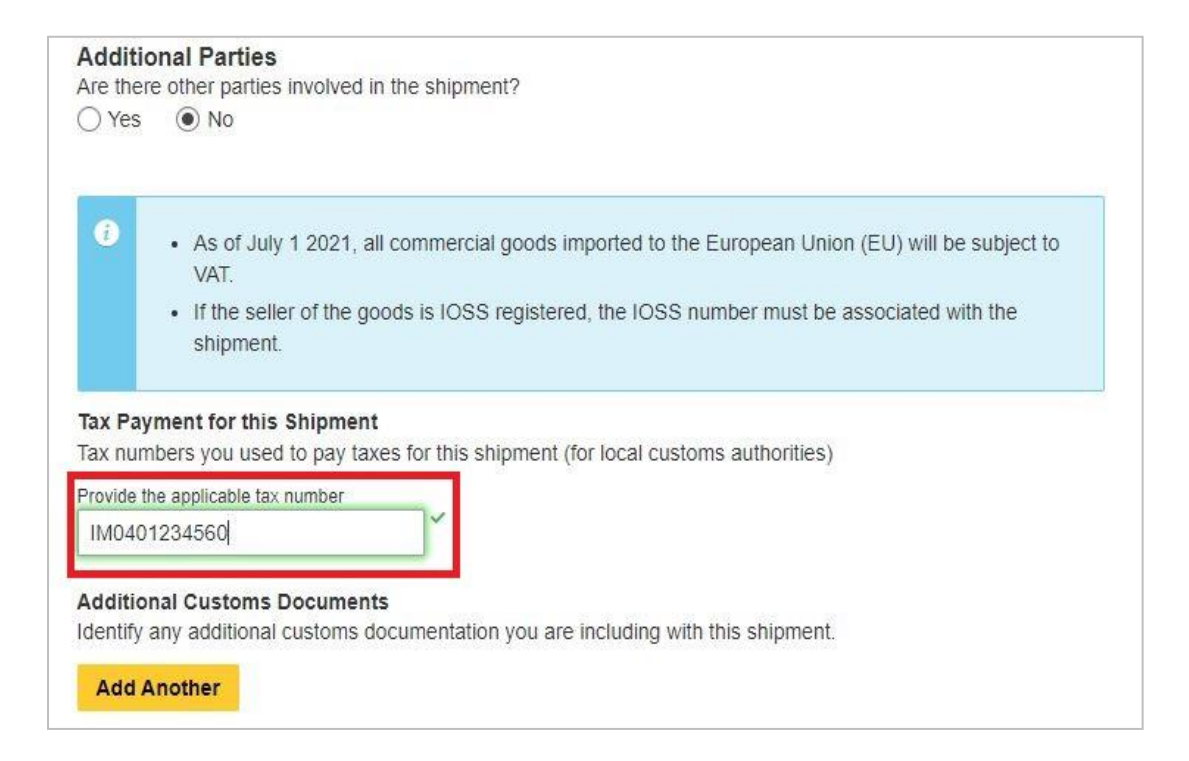

# Customs EINNUMBER

#### Send a shipment from and to USA with EIN (Employer Identification Number)

If the recipient is a business, an EIN is needed for imports into or exports from the United States of America that have a value of at least U\$2,500. This is to prevent shipments getting held at US Gateways. It's a (9) numbers followed by (2) letters or (11) numbers format (12346789AB or 12345678901). Only US shippers or receivers can provide this number.

EIN option is available to select at Type of ID when completing the Receiver's address and

| Country/remitory                                                                                       | y .                                                                                                    | _  |
|----------------------------------------------------------------------------------------------------|----------------------------------------------------------------------------------------------------|----|
| United State                                                                                           | es of America                                                                                                    | ~  |
| Address                                                                                                |                                                                                                    |    |
| Receiver Ad                                                                                            | dress Line 1                                                                                                    | ~  |
| Address 2                                                                                              |                                                                                                    |    |
| Receiver Ad                                                                                            | dress Line 2                                                                                                    | ~  |
| Address 3                                                                                              |                                                                                                    |    |
| ZIP Code                                                                                               | City State                                                                                                    |    |
| 10000                                                                                                  |                                                                                                    | ~  |
| Residentia                                                                                             | al Address                                                                                                    |    |
| Residentia<br>Email Address<br>receiver@er                                                             | al Address<br>mail.com                                                                                                    | ]~ |
| Residentia<br>Email Address<br>receiver@er<br>Phone Type                                               | al Address<br>mail.com<br>Code Phone Extensi                                                                                                    |    |
| Residentia<br>Email Address<br>receiver@er<br>Phone Type<br>Office V                                   | al Address<br>mail.com<br>Code Phone Extensi<br>1 200-223-6456                                                                                                    | on |
| Residentia Email Address receiver@er Phone Type Office Add Anoth                                       | al Address<br>mail.com<br>Code Phone Extensi<br>1 23-6456 Extensi<br>er                                                                                                    | on |
| Residentia Email Address receiver@er Phone Type Office Add Anoth Type of ID (for F                     | al Address<br>mail.com<br>Code Phone Extensi<br>1 × 800-223-6456 × Extensi<br>Proof of Identity) •                                                                                                    |    |
| Residentia Email Address receiver@er Phone Type Office Add Anoth Type of ID (for P Employer Id         | Al Address mail.com Code 1 Phone Extensi Extensi Proof of Identity) Interview for the first second second s |    |
| Residentia Email Address receiver@er Phone Type Office  Add Anoth Type of ID (for F Employer Id Number | Al Address mail.com Code Phone Extensi Extensi Proof of Identity) Hentification Number                                                                                                    | on |

when completing an Electronic Export Filing (EEI) and electing DHL to be your filing agent.

| lectronic Export Fil                                                                                                    | ling                                                                                                    |                                                                                                   | O Cancel  R Assign this Shipment Save for Later                                                                                                    |
|----------------------------------------------------------------------------------------------------|----------------------------------------------------------------------------------------------------|---------------------------------------------------------------------------------------------------|----------------------------------------------------------------------------------------------------|
| your shipment does no                                                                                                    | t requires an Electronic                                                                                           | Export Filing, then select a                                                                      | Foreign Trade Regulation (FTK) exemption code for the dubable supmeric                                                                                                    |
| ) Yes – file as FTR 30.3                                                                                                    | 37(a) exemption                                                                                                    |                                                                                                   |                                                                                                    |
| / 100 1110 00.0                                                                                                    | (u) exemption (1)                                                                                                  |                                                                                                   |                                                                                                    |
| elect an export filing option                                                                                                    | 1                                                                                                    |                                                                                                   |                                                                                                    |
| EEI - I want DHL to be                                                                                                    | my EEI filing agent                                                                                                | •                                                                                                 |                                                                                                    |
| y continuing you are ele<br>specific destinations th<br>on't need to wait for an<br>escribe each unique ite<br>1. Unique Item Descr | ecting DHL to be your E<br>nat require an EEI subm<br>ITN and won't need to a<br>m in your shipment sep<br>ription | El filing agent with AESDiru<br>ission regardless of value.<br>add it to your waybill.<br>arately | ct for each commodity in your shipment valued over \$2,500 and for each commodity going<br>Once you've completed your shipment label, we'll handle the EEI processing for you. You |
| Item Description                                                                                                    |                                                                                                    |                                                                                                   | Schedule B                                                                                                    |
| mania danim aiza                                                                                                    | 21.00#00                                                                                                    |                                                                                                   |                                                                                                    |
| men's demin size                                                                                                    | 34 COLION                                                                                                    |                                                                                                   |                                                                                                    |
| License Type                                                                                                    | License Number                                                                                                    | ECCN                                                                                              |                                                                                                    |
| NLR •                                                                                                    |                                                                                                    |                                                                                                   |                                                                                                    |
| Quantity                                                                                                    | Quantity                                                                                                    | Export Code                                                                                       | Commodity Origin Total Weight Total                                                                                                    |
| 1 M2                                                                                                    | ZKG                                                                                                    | US ·                                                                                              | Foreign • 2 Rg 2,500 USD                                                                                                    |
|                                                                                                    |                                                                                                    |                                                                                                   |                                                                                                    |
| DHL uses the or                                                                                                    | igin country's (ship fron                                                                                          | n) unit of measurement – s<br>Total Weight <b>2 kg</b><br>4.41 lb                                 | we've converted it automatically for this shipment. Shipment Value 2,500.00 USD Add Another                                                                                        |
| nployer Identification Numb<br>12345678962<br>] Sender and Receiver                                                                 | are related                                                                                                    |                                                                                                   |                                                                                                    |

# **Customs** CREATING AN INVOICE – CREATING AN ICS2 COMPLIANT INVOICE

#### Create a commercial invoice

To create a commercial invoice for your shipment, please **Create Description** or enter the **Item Description. Commodity Code** (HS Code) is optional. Use the lookup code and check code function to search and validate the commodity code if required by the destination country.

If your shipment contains two or more items, please click **Add Another Item** to enter additional item details. The system will validate the information entered with a green tick next to the relevant field. Entering the full description of each item will facilitate the customs clearance process.

| 2) Documents uments include legal, financial or business paperwork. Items with                                                                                                    | Packages P<br>Packages are goods, merchandise or commodifies for personal or SC                                                                                                    | rohibited Items one items that are prohibited when shipping to |
|----------------------------------------------------------------------------------------------------|----------------------------------------------------------------------------------------------------|----------------------------------------------------------------|
| etary value are NOT considered a document shipment.                                                                                                    | commercial purposes. Go                                                                                                    | ermany. View Prohibited Items                                  |
| at is the purpose of your shipment?                                                                                                    | N                                                                                                    | eed to add other details or create and save                    |
| on model                                                                                                    | in<br>U                                                                                                    | voice templates?<br>se our enhanced Customs Invoice            |
| I Us What You're Shipping<br>ect how you would like to provide your item details                                                                                                    |                                                                                                    |                                                                |
| Describe Items                                                                                                    | Upload Item Details                                                                                                    |                                                                |
| aribe each unique item in your chinment                                                                                                    | congrately                                                                                                    |                                                                |
| d shipment delays! Accuracy matters to customs au                                                                                                    | separately<br>uthorities. Add each unique item One At a Time. Provide details ir                                                                                                    | n English only.                                                |
|                                                                                                    |                                                                                                    |                                                                |
|                                                                                                    |                                                                                                    |                                                                |
| would like to see estimated duties and taxes 😗                                                                                                    |                                                                                                    |                                                                |
| You must provide a 6-10 digit item code for each uni                                                                                                    | que item in your shipment.                                                                                                    |                                                                |
| Vould like to see estimated duties and taxes<br>You must provide a 6-10 digit item code for each uni                                                                                                    | que item in your shipment.                                                                                                    |                                                                |
| would like to see estimated duties and taxes<br>fou must provide a 6-10 digit item code for each uni<br>. Unique Item Description                                                                                                    | que item in your shipment.                                                                                                    |                                                                |
| Would like to see estimated duties and taxes ()<br>fou must provide a 6-10 digit item code for each uni<br>Unique Item Description<br>that is the item? 1                                                                                                    | que item in your shipment.<br>Quick Guide for Describing Items                                                                                                    |                                                                |
| Would like to see estimated duties and taxes ()         You must provide a 6-10 digit item code for each unit.         Unique Item Description         (hat is the item?         1         Create Description P         OR         Blue leans Levit                                                                                                    | que item in your shipment. Quick Guide for Describing Items                                                                                                    |                                                                |
| Would like to see estimated duties and taxes of you must provide a 6-10 digit item code for each union.         . Unique Item Description // Institute item?         . Create Description // OR    Blue jeans Levi                                                                                                    | que item in your shipment.<br>Quick Guide for Describing Items<br>'s Denim Size 34                                                                                                    |                                                                |
| would like to see estimated duties and taxes of you must provide a 6-10 digit item code for each unit.         . Unique Item Description //hat is the item?         1         Create Description />Create Description />Create Description //>Create Description //>Create Description //>Create Description ////>Create Description ////>Create Description ////////////////////////////////////                                                                                                    | que item in your shipment. Quick Guide for Describing Items S Denim Size 34                                                                                                    |                                                                |
| would like to see estimated duties and taxes of you must provide a 6-10 digit item code for each unit.         . Unique Item Description // Interview item?         Image: Create Description // OR         Blue Jeans Levi         ommodity Code ()                                                                                                    | que item in your shipment. Quick Guide for Describing items S Denim Size 34                                                                                                    |                                                                |
| would like to see estimated duties and taxes of four must provide a 6-10 digit item code for each uniter the item?       1         Unique Item Description for the item?       1         Create Description for the item?       0R         Blue jeans Levit       0         ommodity Code for each of the item?       2         Lookup Code Q       0R       6204.62.3190                                                                                                    | que item in your shipment. Quick Guide for Describing Items s Denim Size 34                                                                                                    |                                                                |
| would like to see estimated duties and taxes of four must provide a 6-10 digit item code for each uniter the second duties and taxes of the second duties and taxes of taxes of taxes of | Quick Guide for Describing Items Calick Guide for Describing Items Calick Guide for Describing Items Calick Code                                                                                           |                                                                |
| would like to see estimated duties and taxes of four each unity         four must provide a 6-10 digit item code for each unity         Unique Item Description         Inat is the item?         Image: Image: Im                                                                                                    | Quick Guide for Describing Items Check Code                                                                                                    |                                                                |
| Would like to see estimated duties and taxes of You must provide a 6-10 digit item code for each unity         . Unique Item Description         /hat is the item?         Image: Image: Im                                                                              | Quick Guide for Describing Items S Denim Size 34 Check Code                                                                                                    |                                                                |
| Would like to see estimated duties and taxes of You must provide a 6-10 digit item code for each unity         . Unique Item Description         /hat is the item?         Image: Image: Im                                                                              | Quick Guide for Describing Items     's Denim Size 34     ' Check Code       Value (Per Item)     Weight (Per Item)     Kg                                                                                 |                                                                |
| would like to see estimated duties and taxes of you must provide a 6-10 digit item code for each unity         . Unique Item Description         /hat is the item?         1         Create Description P         OR         Blue jeans Levit         ommodity Code 0         2         Lookup Code 0       0R         6204.62.3190         uantity       Units (How the item is packaged)         1       Pieces         *         there was the item made? •                                                                                                    | que item in your shipment.         Quick Guide for Describing Items         's Denim Size 34         ' Check Code B         ' Check Code B         ' Value (Per Item)         ' SO         ' AUD         1 |                                                                |
| would like to see estimated duties and taxes of four wast provide a 6-10 digit item code for each united duties and taxes of the item?         Unique Item Description         Inhat is the item?         Inhat is the item?         Image: Inhat is the item?         Image: Inhat is the item?         Image: Inhat is the item?         Image: Inhat is the item?         Image: Inhat is the item?         Image: Inhat is the item?         Image: Inhat is the item?         Image: Inhat Inhat I                                                                                                    | que item in your shipment. Quick Guide for Describing Items s Denim Size 34 Check Code                                                                                                    |                                                                |

### **Customs** CREATING AN INVOICE

#### Summarize the contents of your shipments

If sending multiple items, summarize the contents of your shipment in details.

|                  | cribe items                                        | Upload Item Details                       |                           |                        |                  |
|------------------|----------------------------------------------------|-------------------------------------------|---------------------------|------------------------|------------------|
| scrib            | e each unique item in your shipment sep-           | arately<br>ities Add each unique item One | At a Time Provide details | in English only        |                  |
| nd only          |                                                    | nice. 7 da caert anique nom ene           |                           |                        |                  |
| I woul           | d like to see estimated duties and taxes 🕢         |                                           |                           |                        |                  |
| You m            | ust provide a 6-10 digit item code for each unique | item in your snipment.                    |                           |                        |                  |
| l.               | Item Description                                   | Quantity                                  | Total Item Value          |                        |                  |
|                  | Women's Blue Jeans Levi's Denim Size 24            | 1                                         | 50.00 AUD                 | 🖊 Edit 🕻 🕞             | Copy Copy        |
|                  | Item Description                                   | Quantity                                  | Total Item Value          |                        |                  |
|                  | Kid's T-shirt 100% cotton Size 8 Red               | 1                                         | 15.00 AUD                 | 🖊 Edit 🕻 🖒             | Copy Copy        |
|                  |                                                    | Total Unit                                | s 2 Total Weight: 2 KG    | Total Value: 65.00 AUD | Add Another Item |
|                  | ze the contents of your shinment (in detail)       |                                           |                           |                        |                  |
| mmari            | etails in English only                             |                                           |                           |                        |                  |
| mmari<br>ovide d | ordito in Englion only                             |                                           |                           |                        |                  |

#### **Customs Invoice Details**

You will have an option either to:

#### **1. Create Invoice**

- If you do not have your own invoice this will be created using DHL invoice template
- Invoice number field may be mandatory for some countries, please enter an invoice number if required.

#### 2. Use My Own Invoice

a. When required, please provide your invoice number for this shipment.

| Create Invoice                                     | ×                      | Use My Own Invoice |  |
|----------------------------------------------------|------------------------|--------------------|--|
| nvoice Details                                     |                        |                    |  |
| Invoice Number<br>You can provide a number that is | helpful for you and cu | stoms to refer to. |  |
| I would like to include an invol                   | ce number              |                    |  |
| Additional Invoice Information                     | Remarks)               |                    |  |

# **Customs** Enhanced Customs Invoice

To add other details such as invoice type (commercial or proforma), additional invoice information or create and save invoice templates.

| Documents                                                                                                    | 🕆 Packages 🗸 🗸                                                                        | Prohibited Items                                |
|----------------------------------------------------------------------------------------------------|---------------------------------------------------------------------------------------|-------------------------------------------------|
| Documents include legal, financial or business paperwork. Items with<br>ponetary value are NOT considered a document shipment | Packages are goods, merchandise or commodities for personal or<br>commercial purposes | Some items that are prohibited when shipping to |
|                                                                                                    |                                                                                       |                                                 |
| What is the purpose of your shipment? 🚯                                                                                       |                                                                                       |                                                 |
| Commercial 🔹                                                                                                    |                                                                                       | Need to add other details or create and save    |
| Commercial                                                                                                    |                                                                                       | invoice templates?                              |
|                                                                                                    |                                                                                       | Use our enhanced Customs Invoice                |

# **PROHIBITED ITEMS**

Click **View Prohibited Items** to view the list of prohibited items for your destination

country under the **Shipment Details**.

| What are you shipping?                                                                                                    |                                                                                        |                                                                                  |
|----------------------------------------------------------------------------------------------------|----------------------------------------------------------------------------------------|----------------------------------------------------------------------------------|
| (b) Documents                                                                                                    | 🕆 Packages 🗸                                                                           | Prohibited Items                                                                 |
| Documents include legal, financial or business paperwork. Items with<br>nonetary value are NOT considered a document shipment: | Packages are goods, merchandise or commodities for personal or<br>commercial purposes. | Some items that are prohibited when shipping to Australia. View Prohibited Items |
| What is the purpose of your shipment?       Commercial                                                                         |                                                                                        | Need to add other details or create and save invoice templates?                  |
|                                                                                                    |                                                                                        | Use our enhanced Customs Invoice                                                 |

# Account ADDITIONAL BILLING ACCOUNT

To add an additional billing account to your profile, select **My Shipment Settings**, and then **My DHL Accounts**. Next, click **Add Existing DHL Account**, enter the **Account Number**, select the account type (Shipper Account or Payer Account), a **Nickname**, select the icon as instructed and then click **Add Account**.

| <b>BALL</b> DHL Express          |                                                                                                    | Help and Supp                                                                                                    | port Find a location   Q   English 🏭                                                                                                    |
|----------------------------------|----------------------------------------------------------------------------------------------------|----------------------------------------------------------------------------------------------------|----------------------------------------------------------------------------------------------------|
| Home Ship Track Manage Shipments | [                                                                                                    |                                                                                                    | 1 My Shipment Settings 🗶 My Profile                                                                                                    |
| Welcome to MyDHL+                | SHIPMENT DEFAULTS<br>Delivery Options<br>Shipment Protection<br>Customs Clearance<br>Customs Declaration<br>Courier Pickups<br>Return Shipments<br>Save Shipments<br>Assigning Shipments<br>Currency and<br>Measurement<br>Addresses | MY SAVED SETTINGS<br>My DHL Accounts – – –<br>Authorized Account<br>Usage<br>Access eSecure<br>Packaging Settings<br>Shipment References<br>Printer Settings<br>Notifications and<br>Sharing<br>Next | MY CUSTOMS<br>CLEARANCE SETTINGS<br>Customs Invoice<br>Templates<br>Shipment Tax IDs<br>My Product/Item List<br>Digital Customs<br>Invoices<br>*<br>eparated |
| Saved Accounts                   |                                                                                                    | Add Evicting DUL Account                                                                                                    |                                                                                                    |
| Nickname      Account Numb       | er Account                                                                                                    | t Type<br>Delete Edit                                                                                                    |                                                                                                    |
| Add Existing DHL                 | Account                                                                                                    |                                                                                                    | ×                                                                                                    |
| Account Number                   | Account Type<br>Shipper Account<br>Payer Account<br>Payer Account                                                                                                    | Nickname                                                                                                    | C) Refresh                                                                                                    |

# Account ONE-OFF OR THIRD-PARTY BILLING ACCOUNT

To use a one-off or third-party billing account number, untick 'Use this account to pay for transportation charges' for Alternate DHL Account Number option to appear. Select **Alternate DHL Account Number** under **'How will you pay for transportation charges?'** and enter the billing account in the **Account Number** field.

| How will you pay?                                                                                     |                       |                                                          |   |     |
|----------------------------------------------------------------------------------------------------|-----------------------|----------------------------------------------------------|---|-----|
| What shipper account will be used for this shipment?                                                  |                       | How will duties and taxes be paid?                       |   |     |
| 51 TEST V                                                                                             | ~                     | Receiver will pay 🔹                                      | 1 | ~   |
| Use this account to pay for transportation charges                                                    |                       |                                                          |   |     |
| How will you pay for transportation charges?                                                          |                       |                                                          |   |     |
| Alternate DHL Account Number •                                                                        | ~                     |                                                          |   |     |
| Additional customs details are needed for this<br>In order to complete this shipment you are required | dress<br>shij<br>d to | •<br>oment<br>provide the following details for customs. |   |     |
| Select customs terms of trade View Definitions                                                        |                       |                                                          |   |     |
| DAP - Delivered at Place                                                                              |                       |                                                          |   |     |
|                                                                                                    |                       |                                                          |   |     |
|                                                                                                    |                       |                                                          |   | Nex |

# **Others** RESET PASSWORD WHILE LOGIN IS LOCKED

If Login Locked pops up during login, please click Forgot/Reset Password.

Enter your registered email address and click the icon as instructed, then click **Submit**. You will receive an email to reset your password. The password reset link expires. If the link is expired, please click **Forgot/Reset Password** to request for a new one.

| MyDHL <sup>*</sup> Login                               |       |            |                 |
|--------------------------------------------------------|-------|------------|-----------------|
| Login Locked. Check your email<br>to reset your login. |       |            |                 |
| Email Address                                          |       |            |                 |
| Password                                               |       |            |                 |
| Forgot/Reset Password                                  | ø     |            |                 |
| Login                                                  |       |            |                 |
| Home Ship Track                                        |       |            | Register Login  |
| Reset Password                                         |       |            |                 |
| Email Address<br><b>2</b>                              | *     |            |                 |
| Click or select the Man                                |       |            |                 |
|                                                        | İ 🕶 🖉 | () Refresh |                 |
|                                                        |       |            | Cancel 4 Submit |

# Others HOW TO PREPARE A LOCAL DOMESTIC SHIPMENT

MyDHL<sup>+</sup> does support the creation of a domestic waybill in Australia. Please select **Australia** for both the shipper and receiver to proceed with your domestic shipment.

| DHL Express                               | Help and Support Find a location   Q English   |
|-------------------------------------------|------------------------------------------------|
| ne Ship Track Manage Shipments 6          | My Shipment Settings 👤 My Pro                  |
| te Shipment —— Pay —— Print               | Cancel 😰 Assign this Shipment 🔹 Save for Later |
| rom                                       | То                                             |
|                                           |                                                |
| dille                                     | Switch Descriver Name                          |
|                                           |                                                |
| Business Contact                          | Business Contact                               |
|                                           | Company                                        |
| Shipper Company Name                      | Receiver Company Name                          |
| Shipper company name                      | Hotoria: company name                          |
| ountry/Territory                          | Country/Territory                              |
| Australia                                 | Australia                                      |
|                                           |                                                |
| ddress 🗸                                  | Address                                        |
| Shipper Address Line One                  | Receiver Address Line One                      |
| Herace 2                                  | Address 2                                      |
| Shinner Address Line Two                  | Receiver Address Line Two                      |
|                                           |                                                |
| ddress 3                                  | Address 3                                      |
|                                           |                                                |
| 2.<br>1. 610582 (2010)                    |                                                |
| ostal Code City State                     | Postal Code City State                         |
| 4000 BRISBANE CITY QLD                    | 2000 SYDNEY N S W                              |
|                                           |                                                |
| Residential Address                       | Residential Address                            |
| nail Address                              | Email Address                                  |
| shipper@company.com                       | receiver@company.com                           |
| none Type Code Phone                      | Phone Type Code Phone                          |
| Office                                    | Office V 88 61 180 000 0000                    |
|                                           |                                                |
| Add Another                               | Add Another                                    |
| NT/Tex /D                                 | MATTER                                         |
| Enter IOSS in Customs Declaration section | Enter IOSS in Cuctoms Declaration section      |
| Elice in second deciveration section      | Enter 1055 in customs Decialation Section      |
|                                           | Notes about this contact                       |
| lear Address                              |                                                |
|                                           | Clear Address                                  |
|                                           |                                                |
|                                           | Next                                           |

# **Others** ACCOUNTRESTRICTED/INVALID ACCOUNTERROR MESSAGE

If you encounter the following error message after logging into MyDHL<sup>+</sup>or at **'How will you pay?',** please check on your account by clicking **My Shipment Settings > My DHL Accounts**. The restricted account number or one of your account numbers might be invalid due to inactivity or account stop.

|   | A Account restricted. Contact your company                                                                                                    |     |
|---|----------------------------------------------------------------------------------------------------|-----|
|   | account administrator or call Customer Service at 13                                                                                                    |     |
|   | 14 06.                                                                                                    |     |
|   | You will not be able to generate a shipping label/waybill. You can only<br>create and save a partial shipment, track previous shipments and view<br>shipment history.                                                                             |     |
|   |                                                                                                    |     |
|   |                                                                                                    |     |
|   |                                                                                                    |     |
|   |                                                                                                    |     |
|   |                                                                                                    |     |
|   | How will you pay?                                                                                                    |     |
|   | How will you pay?                                                                                                    |     |
|   | How will you pay?                                                                                                    |     |
|   | How will you pay?<br>What shipper account will be used for this shipment?                                                                                                    | 100 |
|   | How will you pay?<br>What shipper account will be used for this shipment?                                                                                                    | ~   |
|   | How will you pay?<br>What shipper account will be used for this shipment?<br>9xxxxxx5 •                                                                                                    | ~   |
|   | How will you pay?<br>What shipper account will be used for this shipment?<br>9xxxxxx5 *                                                                                                    | ~   |
|   | How will you pay?<br>What shipper account will be used for this shipment?<br>9xxxxxx5 *<br>Use this account to pay for transportation                                                                                                    | ~   |
|   | How will you pay? What shipper account will be used for this shipment? 9xxxxxx5  Use this account to pay for transportation charges                                                                                                    | ~   |
|   | How will you pay? What shipper account will be used for this shipment? 9xxxxx5  Use this account to pay for transportation charges                                                                                                    | ~   |
|   | How will you pay? What shipper account will be used for this shipment? 9xxxxx5  Use this account to pay for transportation charges How will you pay for transportation charges?                                                                   | ~   |
| 1 | How will you pay? What shipper account will be used for this shipment? 9xxxxxx5  Use this account to pay for transportation charges How will you pay for transportation charges? 123456789                                                        | *   |
|   | How will you pay?         What shipper account will be used for this shipment?         9xxxxxx5       •         Use this account to pay for transportation charges         How will you pay for transportation charges?         123456789       • | *   |

A DHL account number entered that does not exist is typically the reason for an invalid account.

| How will you pay?                            | How will you pay?                                    |   |   |
|----------------------------------------------|------------------------------------------------------|---|---|
|                                              | What shipper account will be used for this shipment? |   |   |
| How will you pay for transportation charges? | 9xxxxxx1                                             | • | ~ |
| 123456789     •       Invalid account        | Use this account to pay for transportation charges   |   |   |
|                                              | Alternate DHL Account Number                         | • | ~ |
|                                              | Account Number *                                     |   |   |
|                                              | Invalid account                                      |   | L |

### **eSecure** QUICK REFERENCE (CUSTOMER ADMINISTRATOR)

#### **Step 1:** Login to MYDHL<sup>+</sup>

After logging in, you can access the eSecure menu by clicking **Access eSecure** under **My Shipment Settings**.

| DHL Express                                                                                                    | Help and Support Find a location   Q English 🏪                                                                                                    |
|----------------------------------------------------------------------------------------------------|----------------------------------------------------------------------------------------------------|
| Home Ship Track Manage Shipments                                                                                                    | My Shipment Settings 1 My Profile                                                                                                    |
| Welcome to MyDHL+<br>Create a New Shipment Create from Favorite Creat<br>Country/Territory From<br>Australia Shipper Nam<br>Country/Territory To<br>B Street addree | SHIPMENT DEFAULTS       MY SAVED SETTINGS       MY CUSTOMS<br>CLEARANCE SETTINGS         Delivery Options       My DHL Accounts       Customs Invoice<br>Templates         Shipment Protection       Authorized Account<br>Usage       Shipment Tax IDs         Customs Clearance       Access eSecure       My Product/Item List         Courier Pickups       Shipment References       Digital Customs<br>Invoices         Return Shipments       Printer Settings       Digital Customs<br>Invoices         Save Shipments       Notifications and<br>Sharing       Sharing         Currency and<br>Measurement       Notest       Track         Addresses       Track |

# eSecure

#### Step 2: Whitelist users

The Customer Administrator can whitelist shippers by email address and company domain:

- The Authorized User feature allows for the approval or rejection of individual email addresses.
- The Authorized Domain feature allows the Customer Administrator to grant DHL Express Account access to all users with an email address under the specified company domain.

| thorized User                  | Authorized User                                                                                                    |                                                                                                    |
|--------------------------------|----------------------------------------------------------------------------------------------------|----------------------------------------------------------------------------------------------------|
| ount No                        | Email ID                                                                                                    | Account Number                                                                                                    |
| stomer Administrator           |                                                                                                    |                                                                                                    |
| thorized Domain                | Status                                                                                                    | Origin                                                                                                    |
|                                | Approved                                                                                                    | AUSTRALIA                                                                                                    |
| horized Account Usage Approval | Rejected<br>Pending                                                                                                    |                                                                                                    |
| Domain                         | <u>.</u>                                                                                                    |                                                                                                    |
|                                | Advanced Search -                                                                                                    |                                                                                                    |
|                                |                                                                                                    | *                                                                                                    |
|                                |                                                                                                    | Search Rese                                                                                                    |
|                                |                                                                                                    |                                                                                                    |
|                                |                                                                                                    |                                                                                                    |
|                                |                                                                                                    | < < 1 2 3 >> >                                                                                                    |
|                                | ✓ 42 records found                                                                                                    | Add Approve Reject Copy Upload Download                                                                                                    |
|                                |                                                                                                    |                                                                                                    |
|                                |                                                                                                    |                                                                                                    |
|                                | Email ID • Account Number Origin                                                                                                    | Status Assigned By Modified Date                                                                                                    |
|                                | Email ID      Account Number Origin     Gright August August     | Approved SYSTEM@DHL.COM 15-Mar-20                                                                                                    |
|                                | Email ID     Account Number     Origin     Gdhl.com     AUSTRALIA                                                                                                    | Status         Assigned By         Modified Date           Approved         SYSTEM@DHLCOM         15-Mar-20                                                                                                    |
|                                | Email ID      Account Number Origin     Gdhl.com     AustRaLia                                                                                                    | Status         Assigned By         Modified Date           Approved         SYSTEM@DHL.COM         15-Mar-20                                                                                                    |
|                                | Email ID      Account Number Origin     AUSTRALIA  Domain Name                                                                                                    | Status     Assigned By     Modified Date       Approved     SYSTEM@DHL.COM     15-Mar-20                                                                                                    |
|                                |                                                                                                    | Status     Assigned By     Modified Date       Approved     SYSTEM@DHL.COM     15-Mar-20                                                                                                    |
|                                |                                                                                                    | Status     Assigned By     Modified Date       Approved     SYSTEM@DHL.COM     15-Mar-20         Account Number       Status       Active                                                                                                    |
|                                |                                                                                                    | Status     Assigned By     Modified Date       Approved     SYSTEM@DHL.COM     15-Mar-20         Account Number         Status       Active       Inactive                                                                                                    |
|                                |                                                                                                    | Status     Assigned By     Modified Date       Approved     SYSTEM@DHL.COM     15-Mar-20         Account Number       Status       Active       Inactive   Company Name                                                                                                    |
|                                |                                                                                                    | Status     Assigned By     Modified Date       Approved     SYSTEM@DHL.COM     15-Mar-20         Account Number         Status         Active         Inactive         Company Name                                                                                                    |
|                                |                                                                                                    | Status     Assigned By     Modified Date       Approved     SYSTEM@DHLCOM     15-Mar-20         Account Number         Status         Active         Inactive         Company Name                                                                                                    |
|                                |                                                                                                    | Status     Assigned By     Modified Date       Approved     SYSTEM@DHL.COM     15-Mar-20         Account Number         Status         Active         Inactive         Company Name                                                                                                    |
|                                |                                                                                                    | Status     Assigned By     Modified Date       Approved     SYSTEM@DHL.COM     15-Mar-20         Account Number       Status       Active       Inactive         Company Name                                                                                                    |
|                                |                                                                                                    | Status     Assigned By     Modified Date       Approved     SYSTEM@DHL.COM     15-Mar-20         Account Number       Status       Active       Inactive         Company Name         Search   Rese                                                                                                    |
|                                | Email ID Account Number Origin   Origin AUSTRALIA   AUSTRALIA   Australia   Advanced Search •                                                                                                    | Status     Assigned By     Modified Date       Approved     SYSTEM@DHL.COM     15-Mar-20         Account Number       Status       Active       Inactive         Company Name         Status         Search         Reserver                                                                                                    |
|                                | Email ID Account Number Origin   Origin Origin   AUSTRALIA   AUSTRALIA   Advanced Search ~                                                                                                    | Status     Assigned By     Modified Date       Approved     SYSTEM@DHL.COM     15-Mar-20         Account Number       Status       Active       Inactive         Company Name         Company Name         Search         Reserved                                                                                                    |
|                                | Email ID Account Number Origin   Origin Origin   AUSTRALIA   Australia   Advanced Search ~                                                                                                    | Status     Assigned By     Modified Date       Approved     SYSTEM@DHL.COM     15-Mar-20         Account Number       Status       Active       Inactive         Company Name         Search   Reservation                                                                                                    |
|                                | Crigin Corigin Corigi | Status     Assigned By     Modified Date       Approved     SYSTEM@DHL.COM     15-Mar-20         Account Number       Status       Active       Inactive         Company Name         Search         Reset         Add     Active       Inactive     Copy          Upload         Add         Active         Inactive         Company Name         Inactive         Inactive         Company Name         Inactive         Inactive         Inactive         Inactive         Inactive         Inactive         Inactive         Inactive         Inactive         Inactive |
|                                |                                                                                                    | Status     Assigned By     Modified Date       Approved     SYSTEM@DHL.COM     15-Mar-20         Account Number       Status       Active       Inactive         Company Name         Add     Active         Add     Active         Status         Active     Inactive         Search     Reset         Add     Active         Status     Assigned By     Modified Date                                                                                                    |

# eSecure

#### Step 3: Add more account admins if needed

If more than one Customer Administrator is needed, the first Customer Administrator can easily add a new Customer Administrator here.

| Authorized User                   | Customer Administrators                                             |                                  |
|-----------------------------------|---------------------------------------------------------------------|----------------------------------|
| Account No Customer Administrator | Account Number                                                      | Email ID                         |
| Authorized Domain                 | Company Name                                                        | Origin                           |
| Authorized Account Usage Approval |                                                                     | AUSTRALIA                        |
| My Domain                         | Status                                                              | Search Reset                     |
|                                   | 14 records found      Account     Number Email ID First Name Last N | Add Active Inactive Download     |
|                                   |                                                                     | DHLEXPRESS AUSTRALIA Active Edit |

Once eSecure security is enabled, all future attempts to access your DHL Express Account on MyDHL+ or eMailship by unauthorized users will trigger an approval request to account admins.

Account admins can reject requests by clicking the reject button in the email and accessing the MyDHL+ eSecure Menu for approval. Upon approval or rejection, the requestor will be notified via email.

| -4                         | Express Help Center Link                                                                                                    |
|----------------------------|----------------------------------------------------------------------------------------------------|
| Dear                       | _                                                                                                    |
| You ha                     | ve received this email because the person named below has requested access to use your                                                                                                    |
| DHLE                       | press account number.                                                                                                    |
| Email<br>Accou             | Address : Talan Communication Communication Co |
| To app                     | rove or reject this request:                                                                                                    |
|                            | Login to MyDHL+                                                                                                    |
|                            | Go to My Shipment Settings > Access eSecure                                                                                                    |
|                            | The Pending requests will be displayed                                                                                                    |
|                            | Place a tick next to the e-mail(s) and click the Approve or Reject button                                                                                                    |
| You ca                     | n also reject the request by clicking the button below.                                                                                                    |
| If you<br>your a<br>accept | ccept the request, DHL will not be liable due to any financial impact caused by the misuse of<br>ccount by this person. We highly recommend that you contact the requestor prior to<br>ng this request.                                                                                                    |
| DHL do<br>condu<br>knowr   | es not guarantee the accuracy of the information provided by the requestor. Ensure you<br>t all necessary checks to confirm that the request is legitimate and comes from a person<br>to you and whom you accept authorised use of your account.                                                                                                    |
|                            | equire any technical assistance, please contact us at cfitau support@dhl.com                                                                                                    |
| If you                     |                                                                                                    |
| If you<br>Kind R           | egards,                                                                                                    |

### eSecure New Requestor

A new email address attempting to use an eSecure enabled DHL Express Account will be treated as a new requestor.

The requestor will receive an email notification and the Customer administrator will receive an email requesting approval.

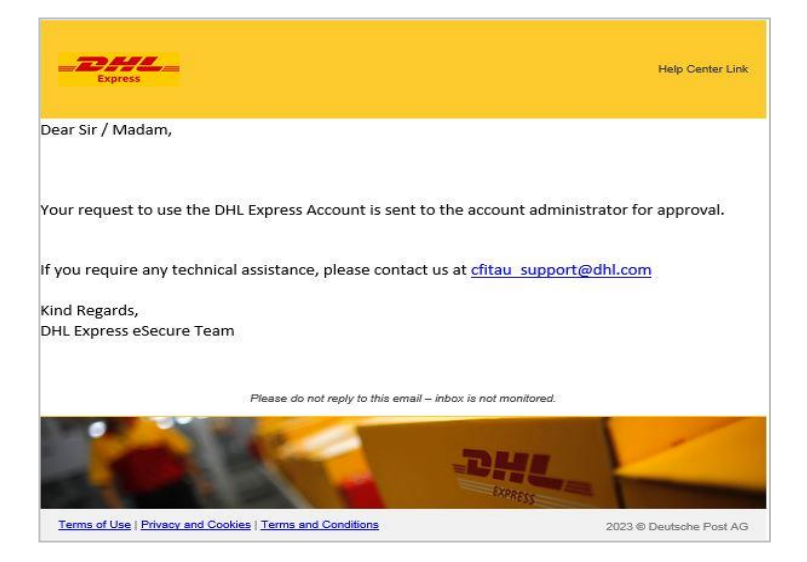

The requestor will be notified of your decision.

#### **Request Approved**

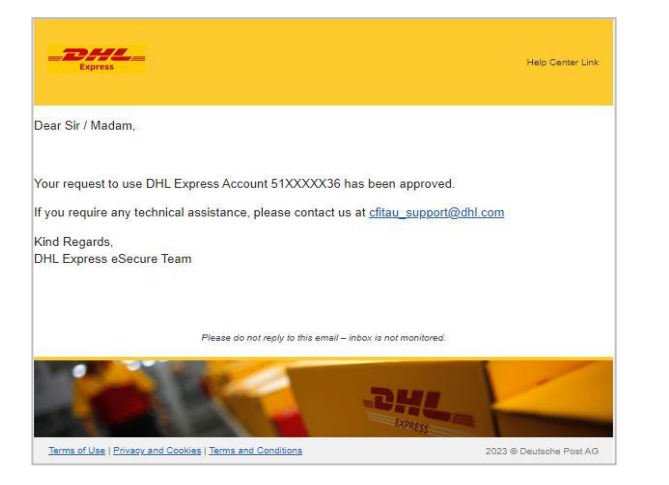

#### **Request Declined**

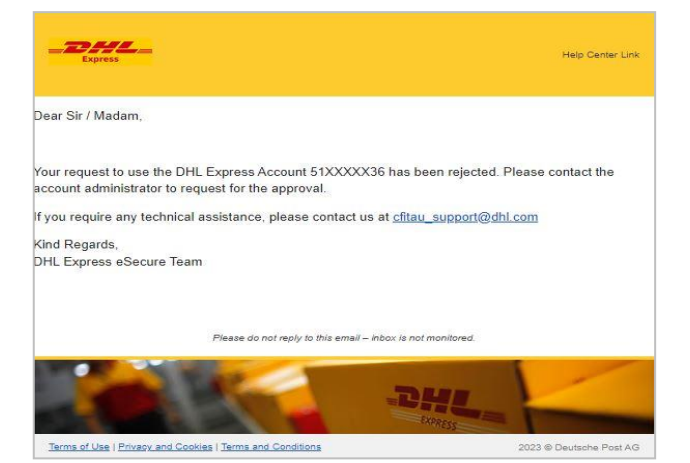

#### DHL Express (Australia) Pty Ltd

Customer Facing IT

The information in this guide is correct as of 01/2024.

DHL reserves the right to amend or modify any of the information at any time.